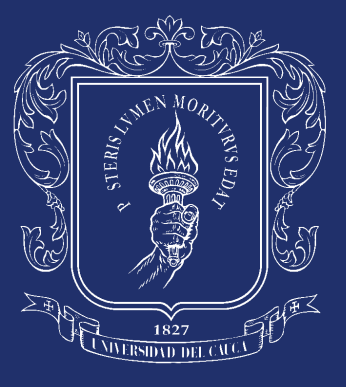

Universidad del Cauca

# ¿Necesitas un certificado?

Te contamos cómo solicitar tus Certificaciones de Pregrado y Posgrado en DARCA

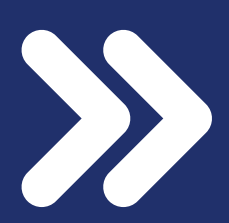

# Ingresa a la página de la Universidad del Cauca: https://unicauca.edu.co

# Dale click a la opción Pregrado

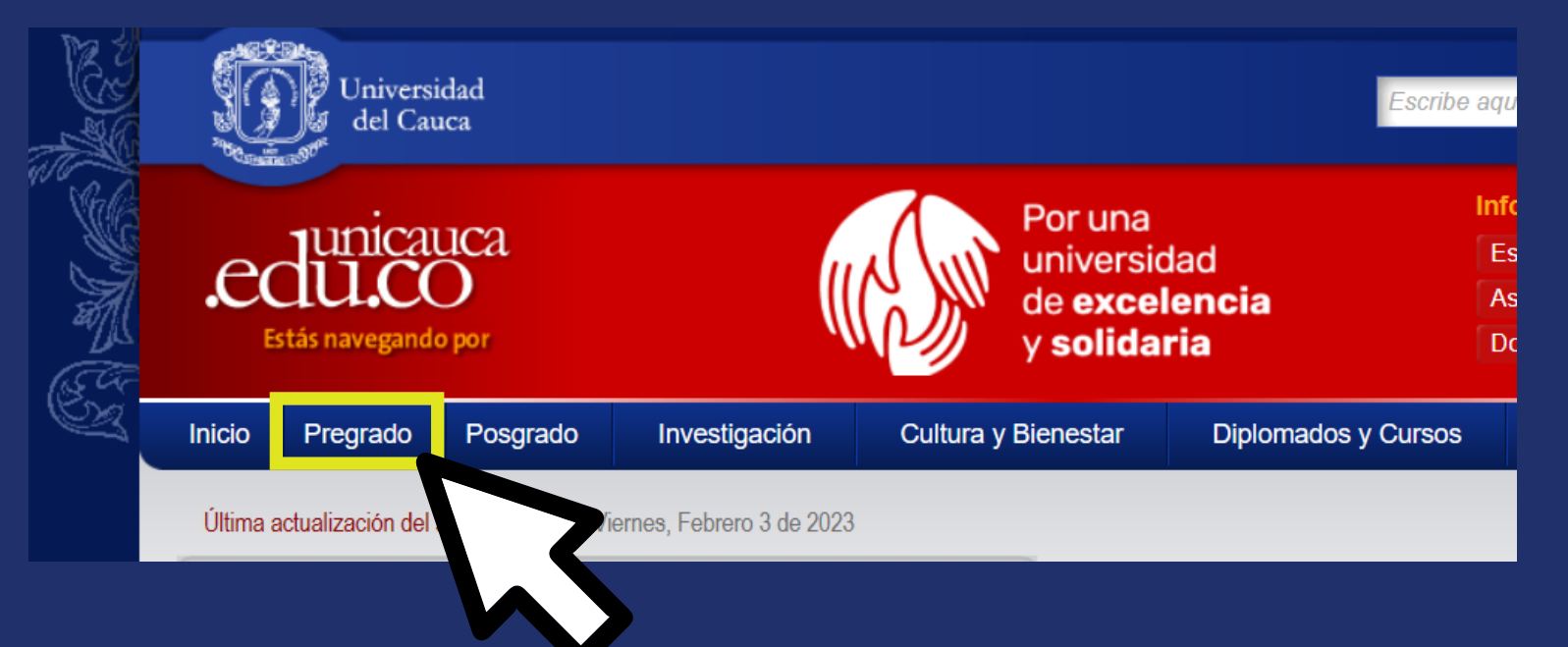

# Busca en la barra lateral derecha la opción Otros servicios DARCA

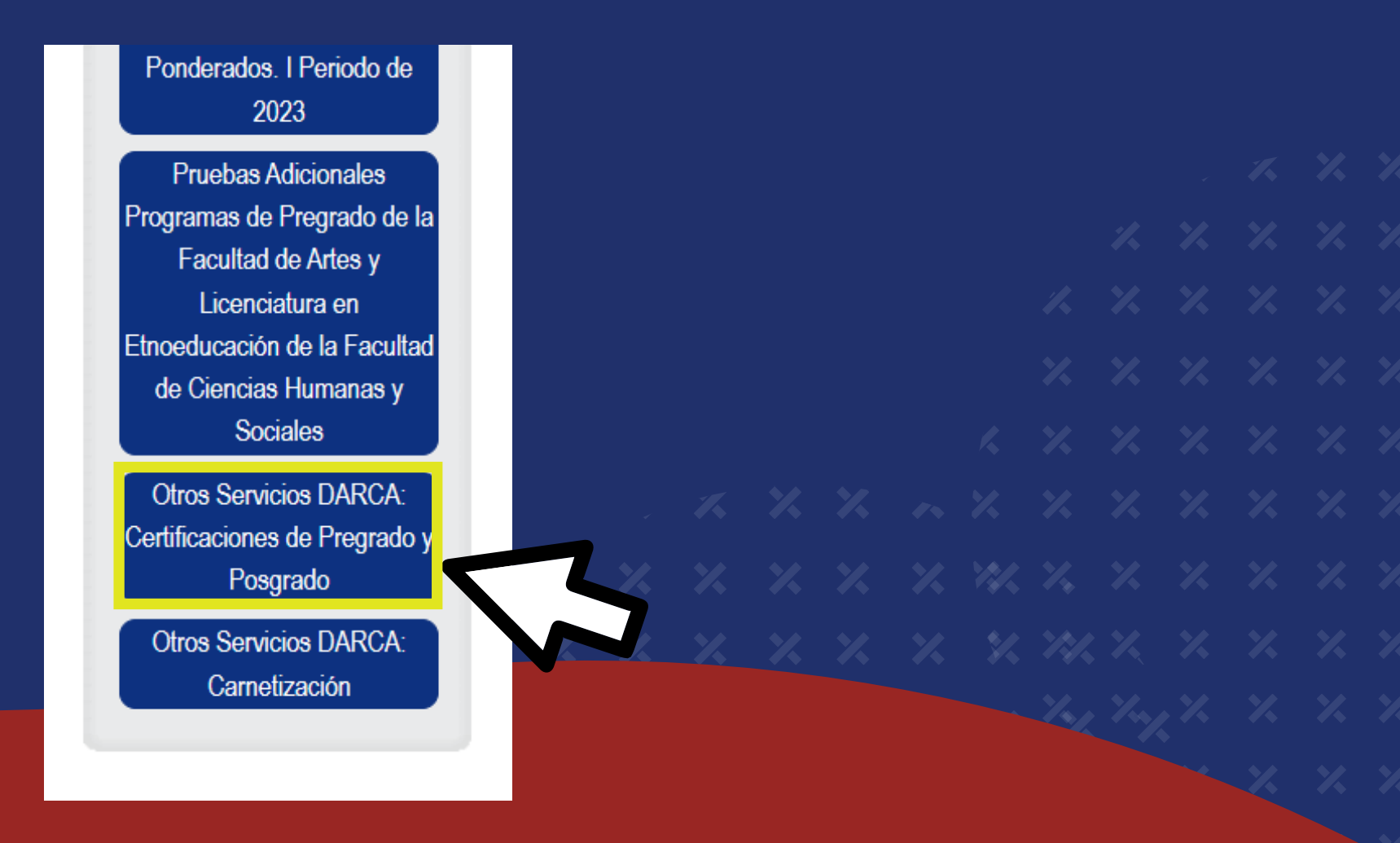

### \* \* \* \* \* \* \* \*

#### ~ ~ ~ ~ ~ ~ ~ ~ ~

Solicita el recibo de pago del certificado que necesitas por medio del correo electrónico de tu facultad:

| Facultad o dependencia                                       | Correo electrónico                                     |
|--------------------------------------------------------------|--------------------------------------------------------|
| Facultad de Artes                                            | sgfacartes@unicauca.edu.co                             |
| Facultad de Derecho Ciencias Sociales y Políticas            | derecho@unicauca.edu.co                                |
| Facultad de Ciencias de la Salud                             | jhonyvy@unicauca.edu.co                                |
| Facultad de Ingeniería Electrónica y Telecomunicaciones      | marysalazar@unicauca.edu.co                            |
| Facultad de Ciencias Contables, Económicas y Administrativas | jpangulo@unicauca.edu.co<br>camiloan28@unicauca.edu.co |
| Facultad de Ciencias Naturales, Exactas y de la Educación    | facned@unicauca.edu.co                                 |
| Facultad de Ciencias Agrarias                                | znovoa@unicauca.edu.co                                 |
| Facultad de Ingeniería Civil                                 | d-civil@unicauca.edu.co                                |
| Facultad de Ciencias Humanas y Sociales                      | mplopez@unicauca.edu.co                                |

Para hacer la solicitud, primero ingresa al link donde encontrarás cuáles son los datos que debes enviar en el correo electrónico segun el certificado que necesitas

# \* \* \* \* \* \* \* \*

#### \* \* \* \* \* \* \* \*

Ingresa al enlace del segundo paso y diligencia el formulario

#### \_ X X X X X

Facultad de Ciencias Humanas y Socialesmplopez@unicauca.edu.co2.Ingresa al siguiente enlace que direcciona a la herramienta Tic disponible para<br/>solicitud (por cada certificado debe hacer una solicitud)

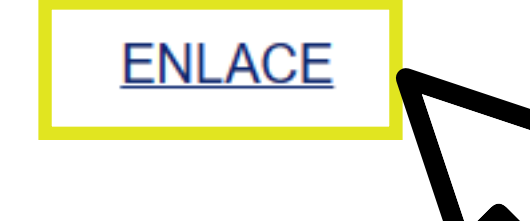

3. Diligencia la información en el formulario tal como se solicita.

Dentro del formulario adjunta el recibo pagado que solicitaste en el paso 2 y los demás documentos requeridos. Recuerda enviarlos en formatos PDF o JPG y nombrar el archivo con tu número de identificación.

× × × × × × × × × × × × × × × × × × × × × × × ×

# ¡Y LISTO!

Tu certificado se enviará al correo electrónico que registraste en el formulario del paso 3